# 日本健康マスター検定団体申込の方法

カイロプラクティック制度化推進会議

本会議を窓口にして団体申込みしていただくと、 エキスパート受験料8000円が**7650円**に割引 ベーシック受験料5000円が **4750円** に割引 テキスト1冊3190円が **2712円** に割引 になります。(2021年1月18日現在)

尚、検定試験には毎回、申込期限があります。 期限を過ぎたら申込できませんので、次回の検定を受験してください。 受験料や公式テキスト等の価格は変更になる場合があります。

## 1. 日本健康マスター検定 Webサイトを開く URL <u>https://kenken.or.jp/</u>

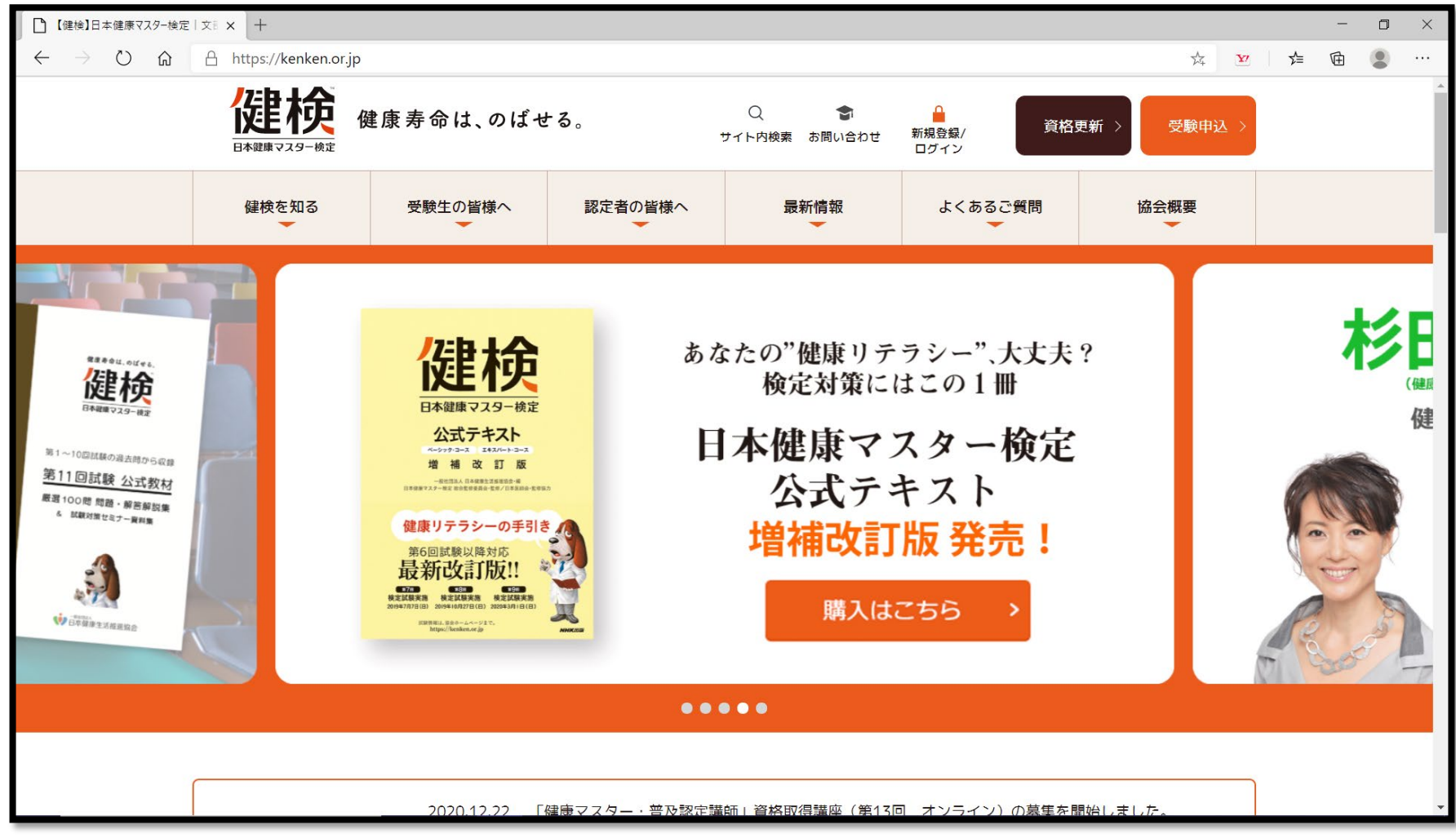

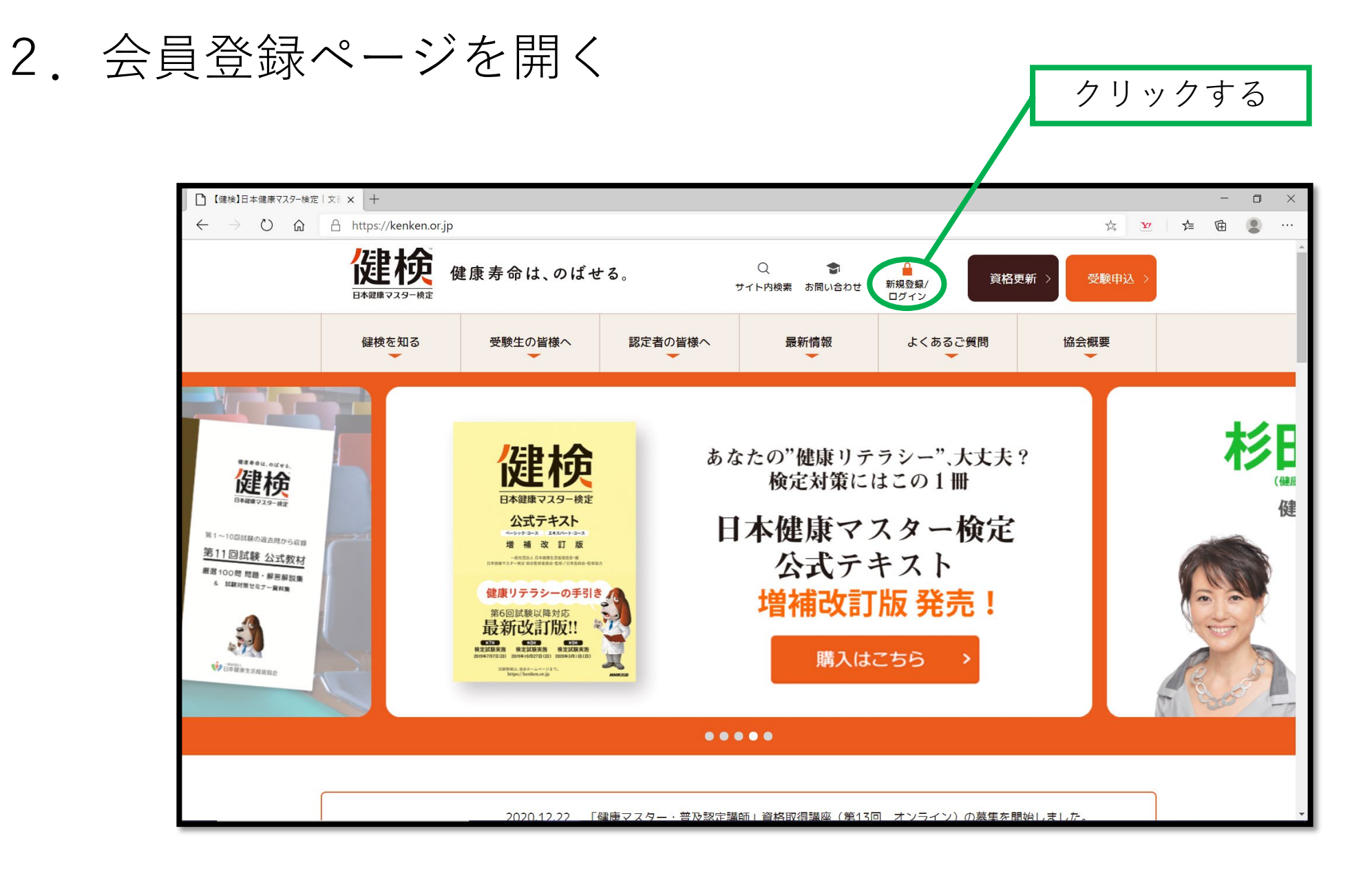

## 2. 会員登録ページを開く

|       | 健 ログイン                    |          | × +                                                                 |                                               |                              |                                          |                                                             |                                  | -     | ٥ | $\times$ |
|-------|---------------------------|----------|---------------------------------------------------------------------|-----------------------------------------------|------------------------------|------------------------------------------|-------------------------------------------------------------|----------------------------------|-------|---|----------|
|       | $\leftarrow  \rightarrow$ | <b>心</b> | A https://kenken.or.jp                                              | p/login                                       |                              |                                          |                                                             | S 📩 🔽                            | _ ↓ □ |   |          |
|       |                           |          |                                                                     | 健康寿命は、のばー                                     | せる。                          | Q 🕤<br>サイト内検索 お問い合わせ                     | ●<br>新規登録/<br>ログイン                                          | 更新 >     受験申込 >                  |       |   |          |
|       |                           |          | 健検を知る                                                               | 受験生の皆様へ                                       | 認定者の皆様へ                      | 最新情報                                     | よくあるご質問<br><del>~</del>                                     | 協会概要                             |       |   |          |
|       |                           |          | ログイン                                                                |                                               |                              |                                          |                                                             |                                  |       |   |          |
|       |                           |          | ID                                                                  |                                               |                              |                                          |                                                             |                                  |       |   |          |
|       |                           |          | バスワード<br>                                                           |                                               |                              |                                          |                                                             |                                  |       |   |          |
|       |                           |          |                                                                     |                                               | コグイン >                       |                                          |                                                             |                                  |       |   |          |
|       |                           | •        | パフロードをわたわの方<br>会員登録がお済みでない                                          | <b>方</b>                                      |                              |                                          |                                                             |                                  |       |   |          |
|       |                           | /        | 2018年12月5日より、<br>過去に登録いただいて<br>お手数ですが、上記「                           | システムを更新いたしまし<br>いたIDはご利用できなくな<br>会員登録がお済みでない方 | ,た。<br>りますので、<br>」から会員登録をお願い | いたします。                                   |                                                             |                                  |       |   |          |
| クリックす | 3                         |          | •                                                                   |                                               |                              |                                          |                                                             |                                  |       |   |          |
|       |                           |          | <ul> <li>健康マスター検知</li> <li>(一般社団法人日本健康生活推進<br/>〒107-0051</li> </ul> | 定協会 > 健梗を知る<br><sup>産協会)</sup> 健検とは<br>コースと学習 | 事業体制<br>過去の問題                | → 安映生の皆様へ ><br>公式テキスト<br>公式教材<br>社校社会社へ士 | <u>認止有の皆様へ</u><br>称号の使用について<br>認定パッジ<br><sup>111</sup> ☆IT書 | → 試験概要・甲し込み<br>よくあるご質問<br>お問い合わせ |       |   | •        |

# 3. 会員登録(無料)をおこなう 基本情報を入力する ※団体コードは 1930123884

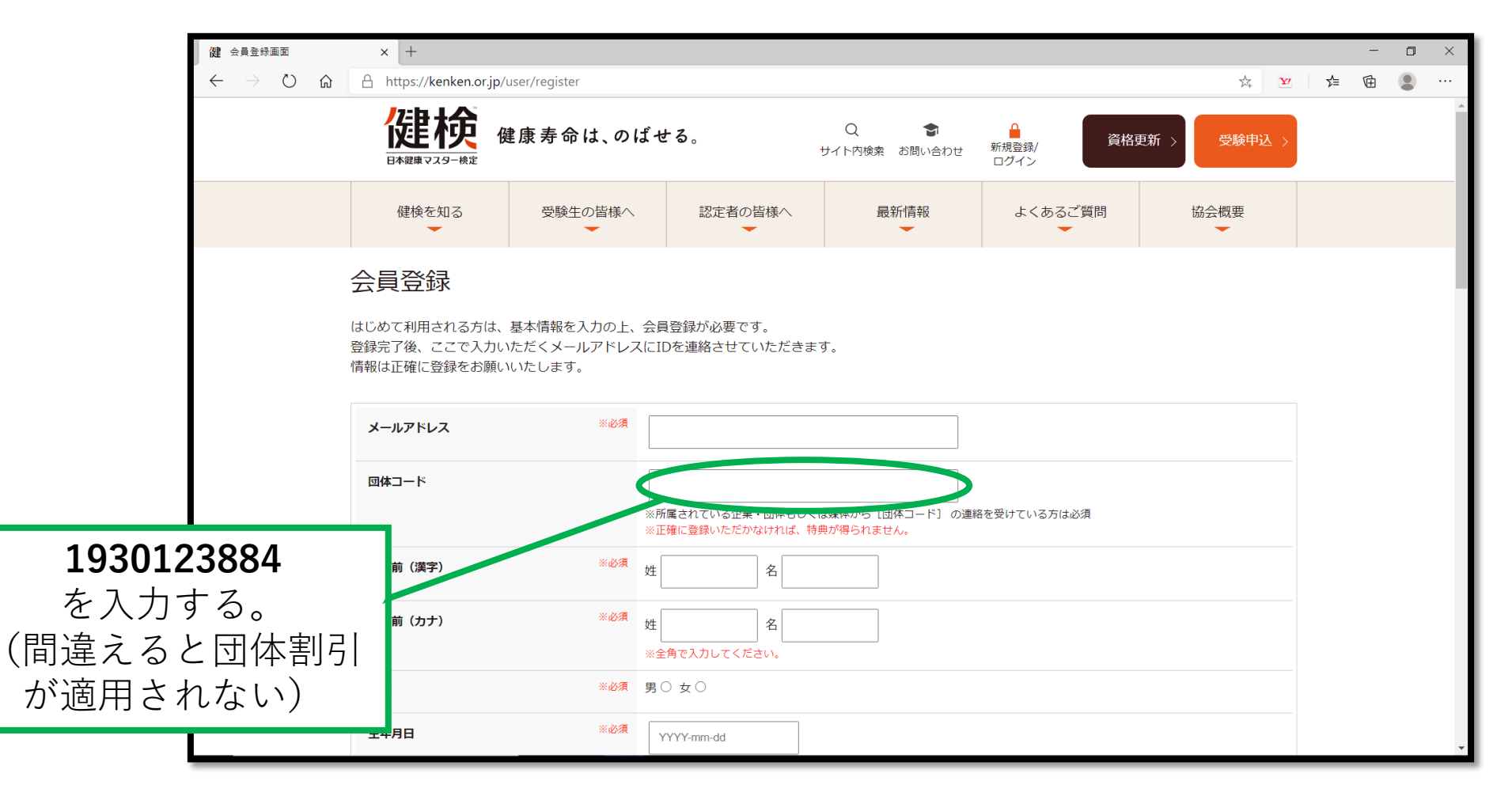

## 3. 会員登録(無料)をおこなう

#### 入力後、個人情報取扱い同意書と会員規約を確認、チェックを入れる

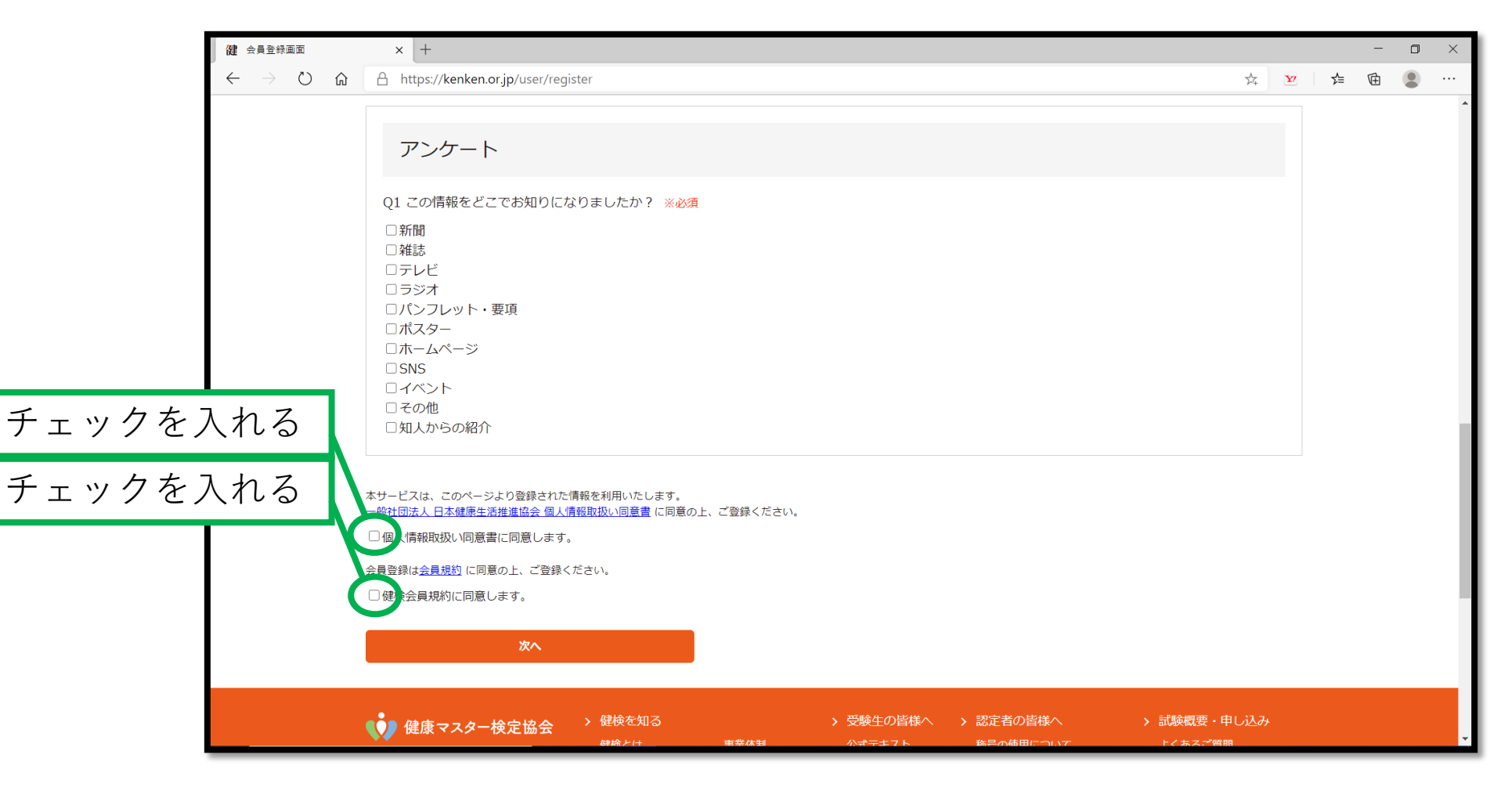

# 会員登録(無料)をおこなう すべての入力、チェックを入れ終わったら、次へ進む

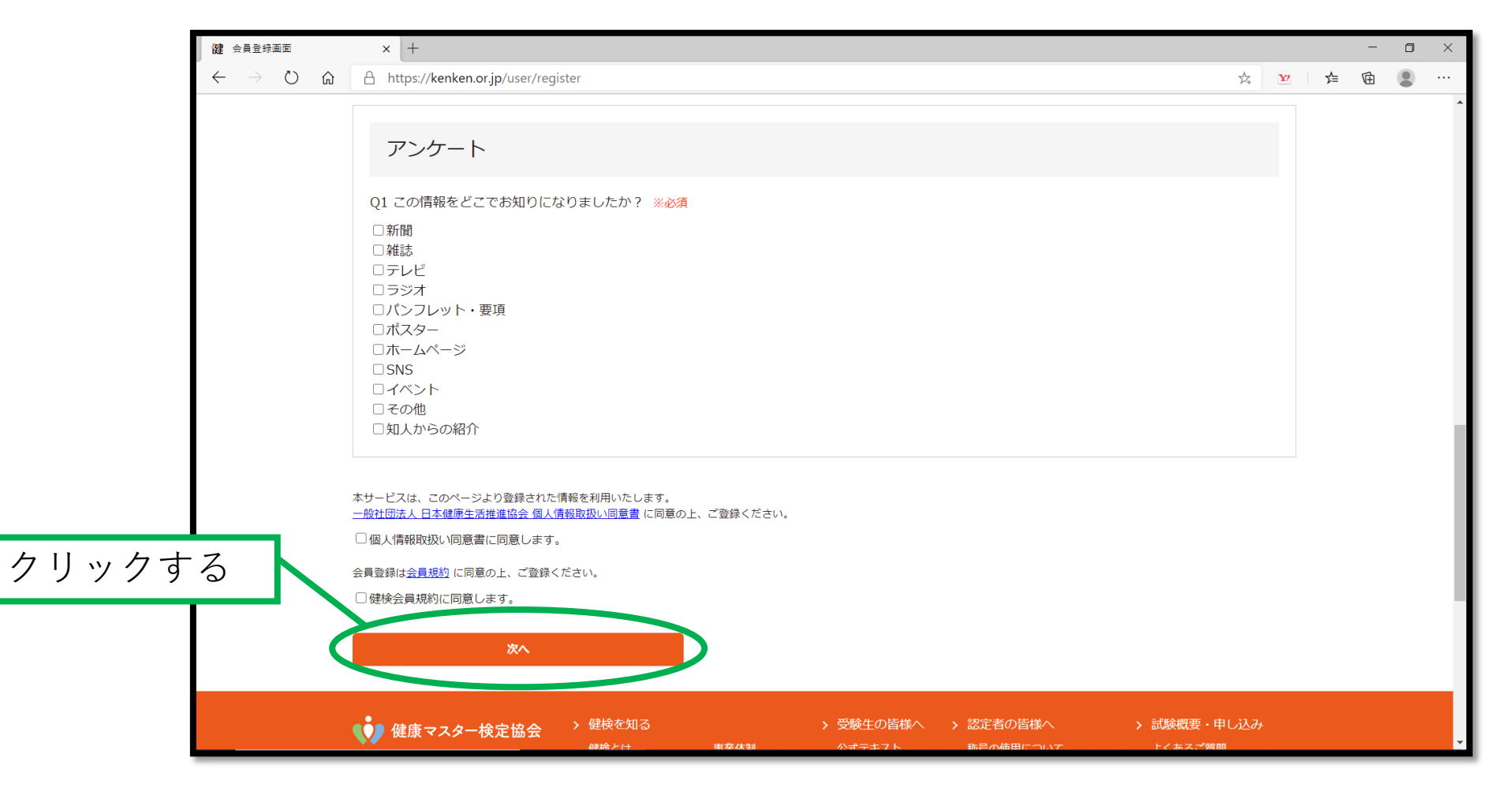

## 3. 会員登録(無料)をおこなう

## 確認画面を経て、会員登録を完了してください。

## 4. ログインをおこなう ID・パスワードを入力し、ログインする

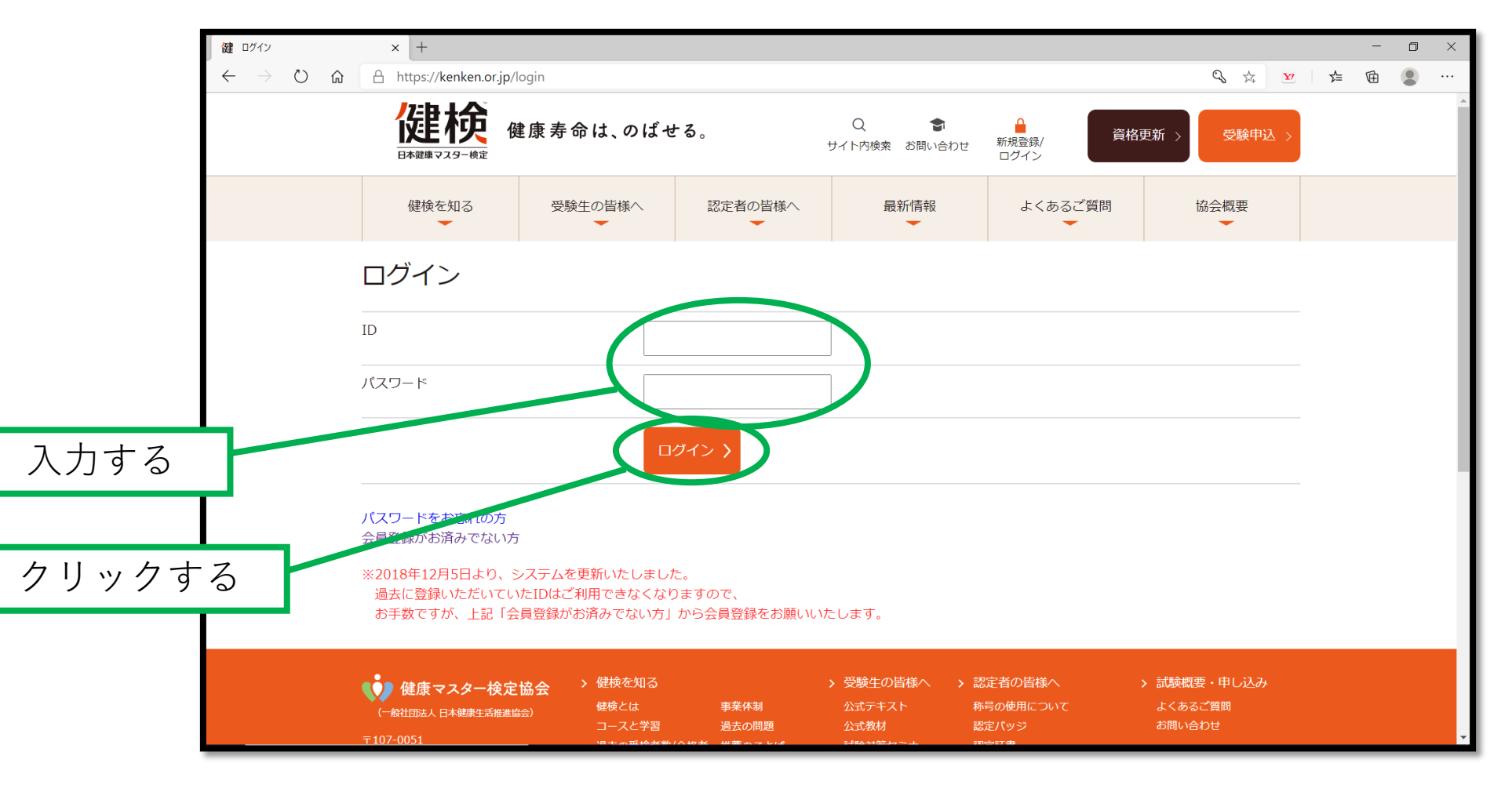

## 4. 検定の申込をおこなう ログインしたまま、トップ画面に戻り、受験申込画面を開く

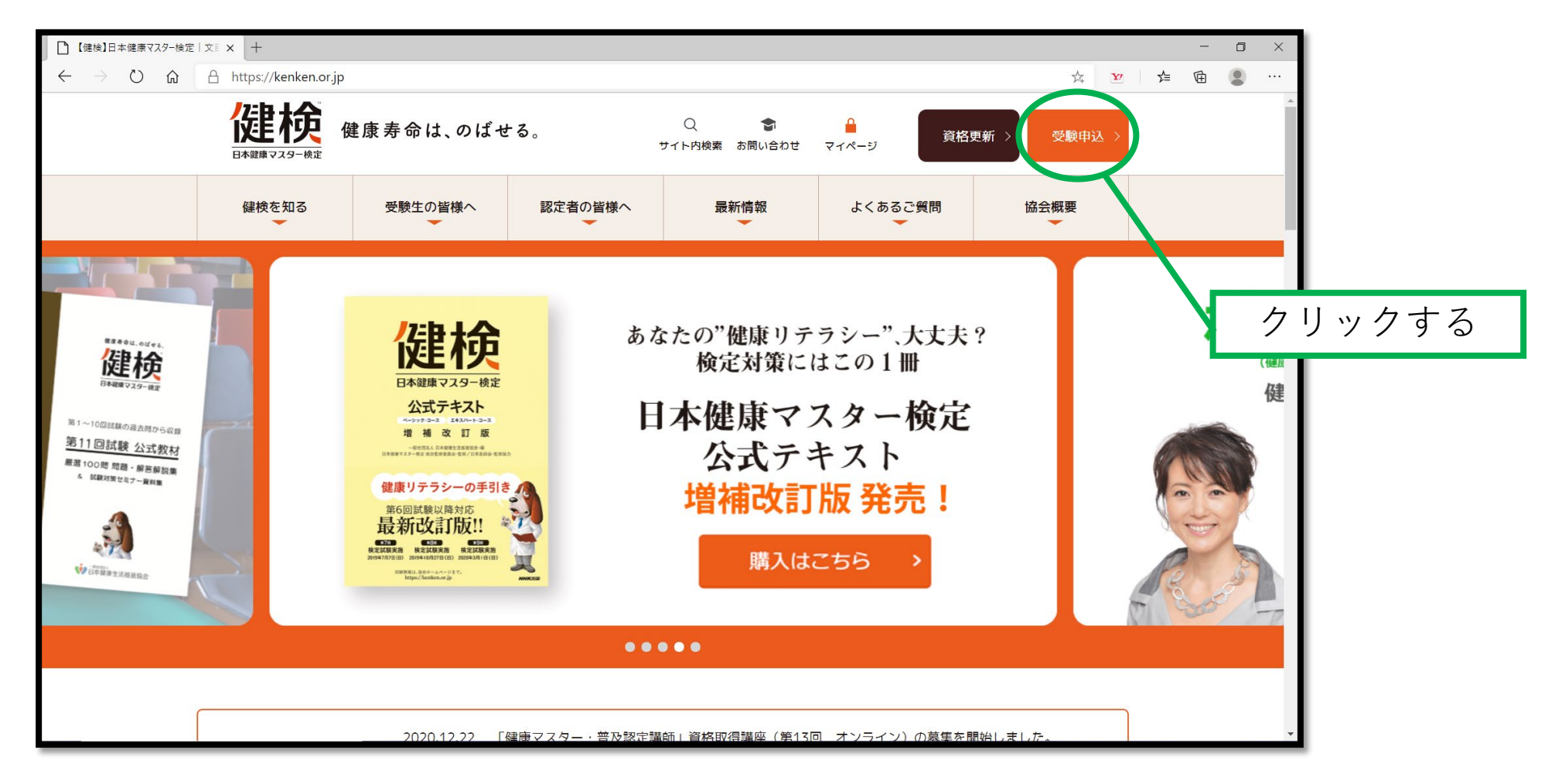

## 試験の概要画面を確認し、申し込みページへ移動する

|       | □ 試験概要・■                                      | □ 試験概要・申し込み【健検】日本◎ × + |                                           |                                                                                                    |   |    |    | - | ٥ | $\times$ |
|-------|-----------------------------------------------|------------------------|-------------------------------------------|----------------------------------------------------------------------------------------------------|---|----|----|---|---|----------|
|       | ← → ひ ⋒ A https://kenken.or.jp/student/submit |                        |                                           |                                                                                                    | 於 | ¥7 | ∱≡ | Ē |   |          |
|       |                                               |                        |                                           | <b>エキスパート</b><br>13:20受付開始<br>13:45事前説明開始<br>14:00試験開始<br>15:20試験終了                                                                                                    |   |    |    |   |   | •        |
|       |                                               |                        | 申し込み期間(個人)                                | 2020年12月15日(火)0:00~2021年1月26日(火)24:00                                                                                                    |   |    |    |   |   |          |
|       |                                               |                        | 受検票発送日                                    | 2021年2月19日(月)                                                                                                    |   |    |    |   |   |          |
|       |                                               |                        | 成績票発送日                                    | 2021年4月22日(木)                                                                                                    |   |    |    |   |   |          |
|       |                                               |                        | 成績票未着問合せ期間                                | 2021年4月26日(月)10:00<br>~2021年5月7日(金)17:00                                                                                                    |   |    |    |   |   |          |
|       |                                               |                        | ※ベーシック、エキス/<br>※お客様都合によるお申<br>・ 試験の詳細ならびに | <ul> <li>※ベーシック、エキスパート両コース共通です。</li> <li>※お客様都合によるお申込み後のキャンセルおよび返金はお受けしておりません。予めご了承ください。</li> <li>・試験の詳細ならびに健康セミナーや受験対策セミナーの開催案内につきましては、決定次第、当ページにてお知らせいたします。</li> </ul> |   |    |    |   |   |          |
| クリックす | -3                                            |                        |                                           |                                                                                                    |   |    |    |   |   |          |
|       | お申し込みの流れ<br>受検申し込み・お支払い<br>由以期間               |                        |                                           |                                                                                                    |   |    |    |   | ^ | Ţ        |

## 4. 検定の申込をおこなう 申し込みページ、受験規約を確認し、受験を申し込む

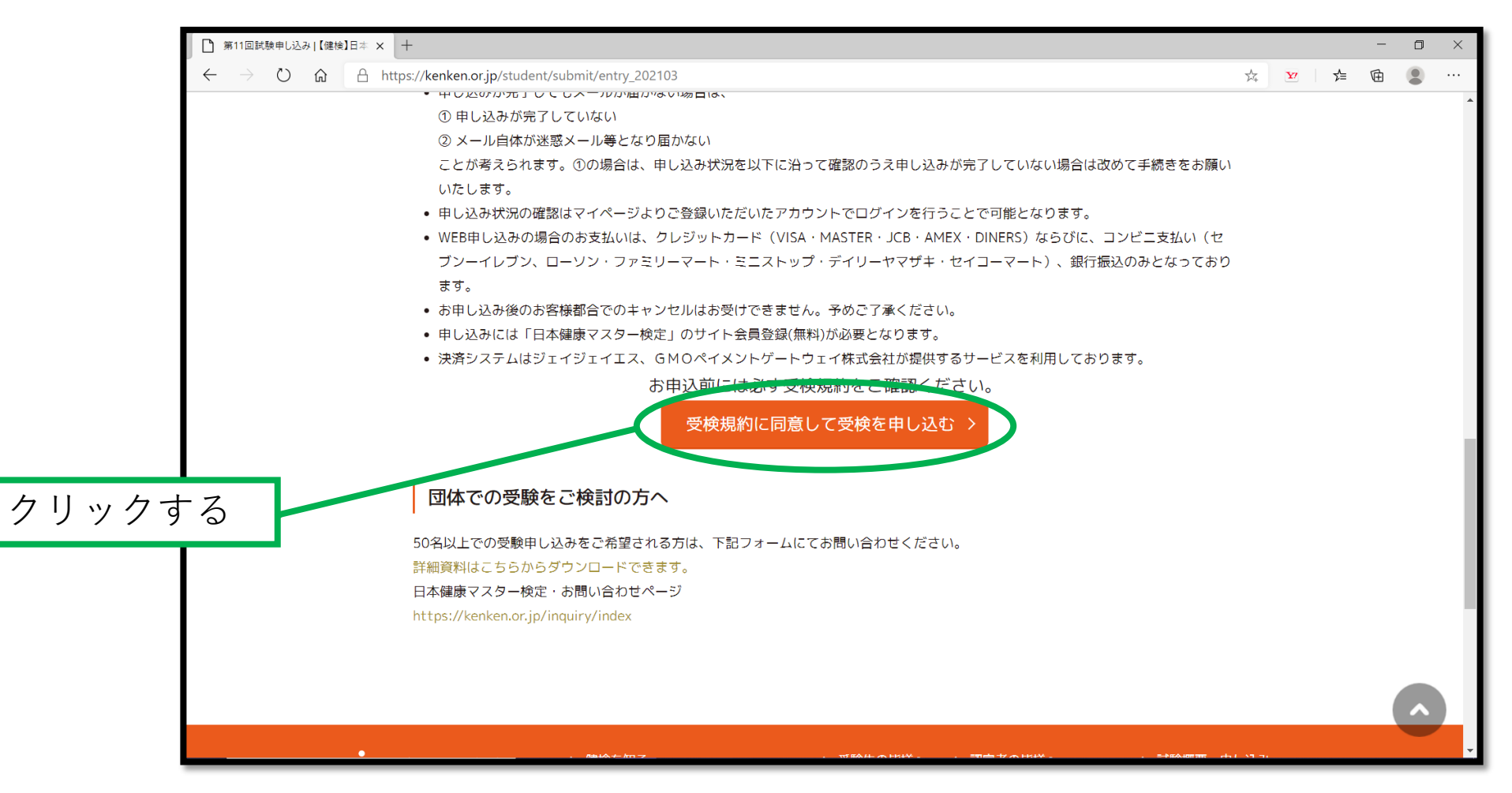

#### 受験申込画面から、試験科目を選択する

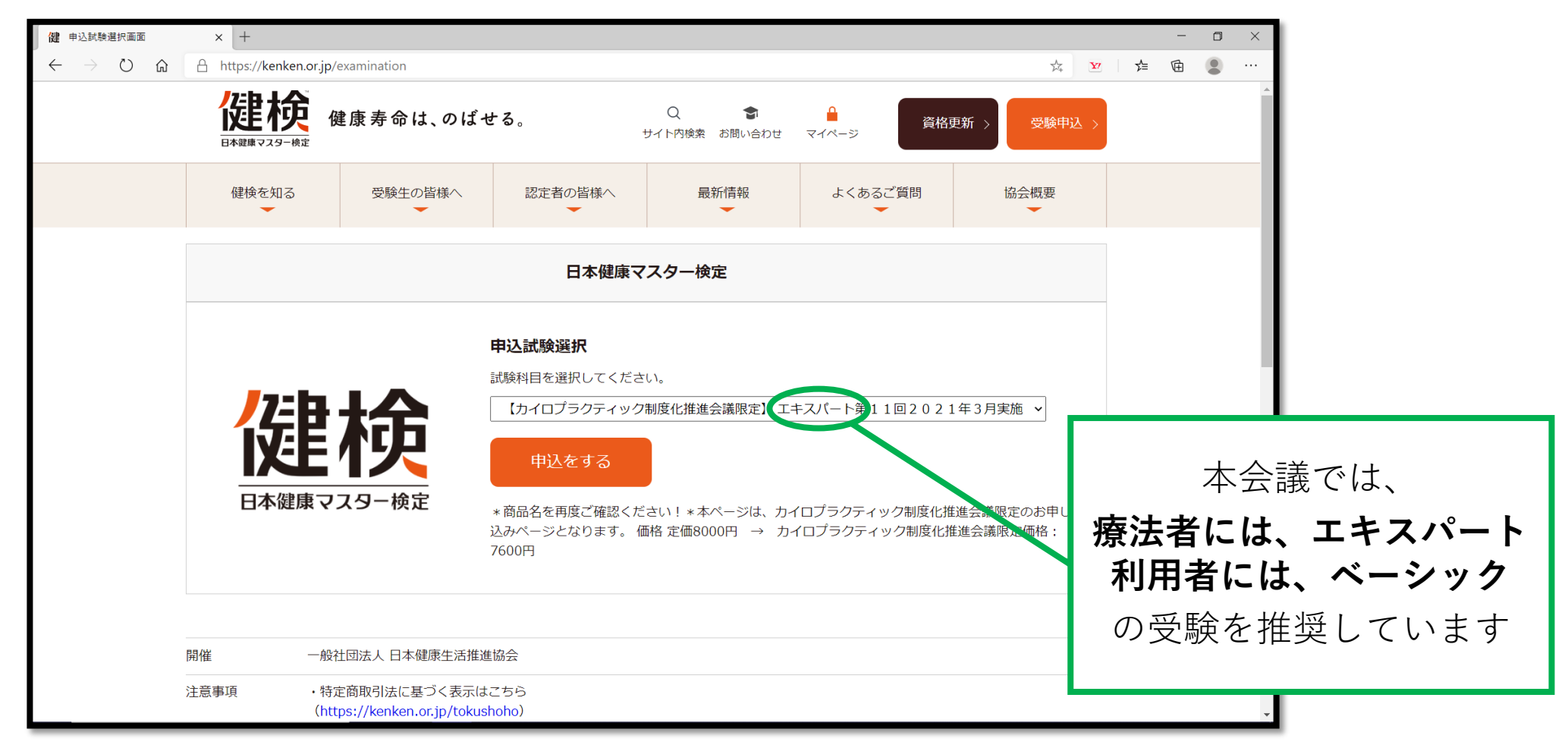

選択に間違いがなければ、注意事項を確認し、次に進む

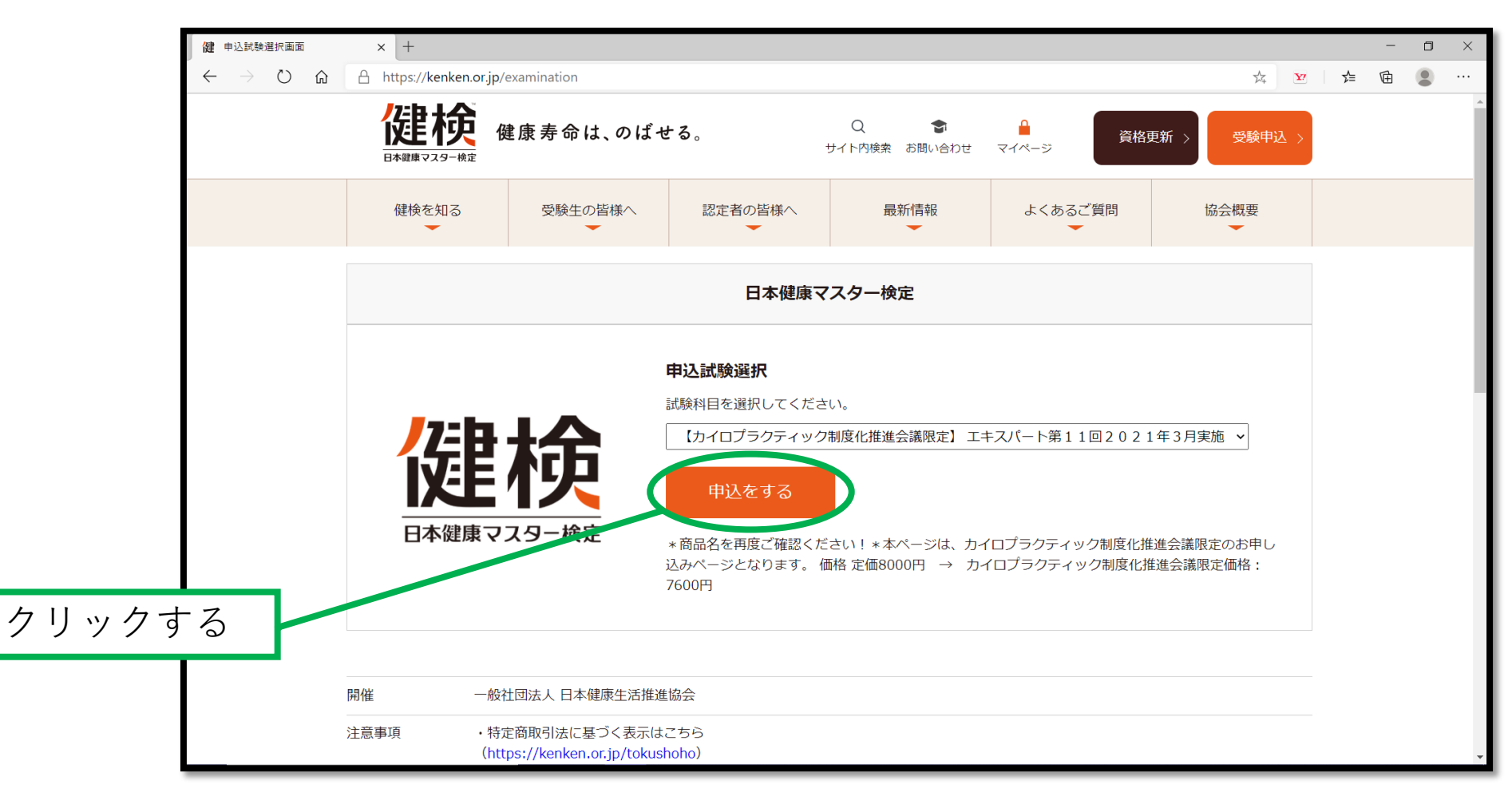

## 受験したい試験会場を1箇所選んで、次へ進む

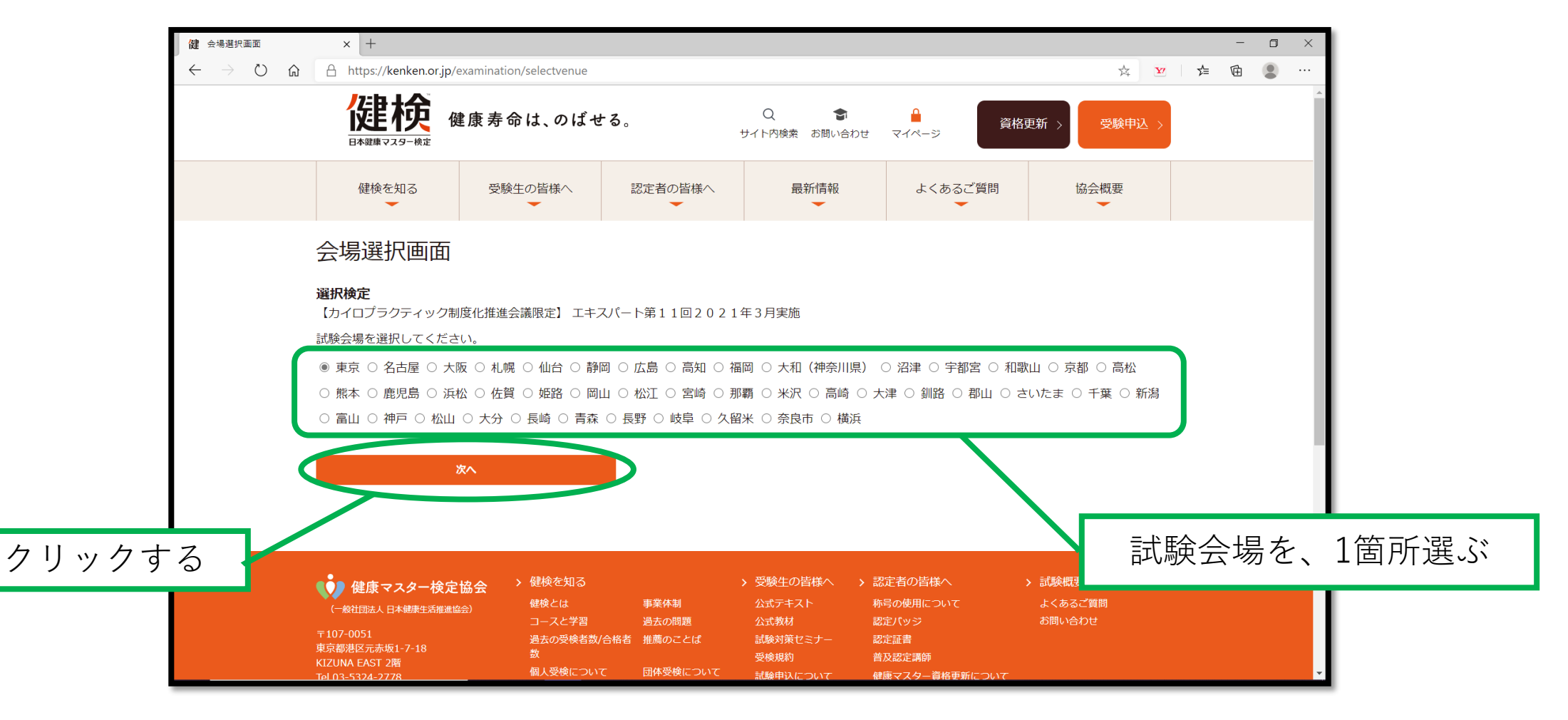

# 4. 検定の申込をおこなう アンケートの入力をおこない、次に進む

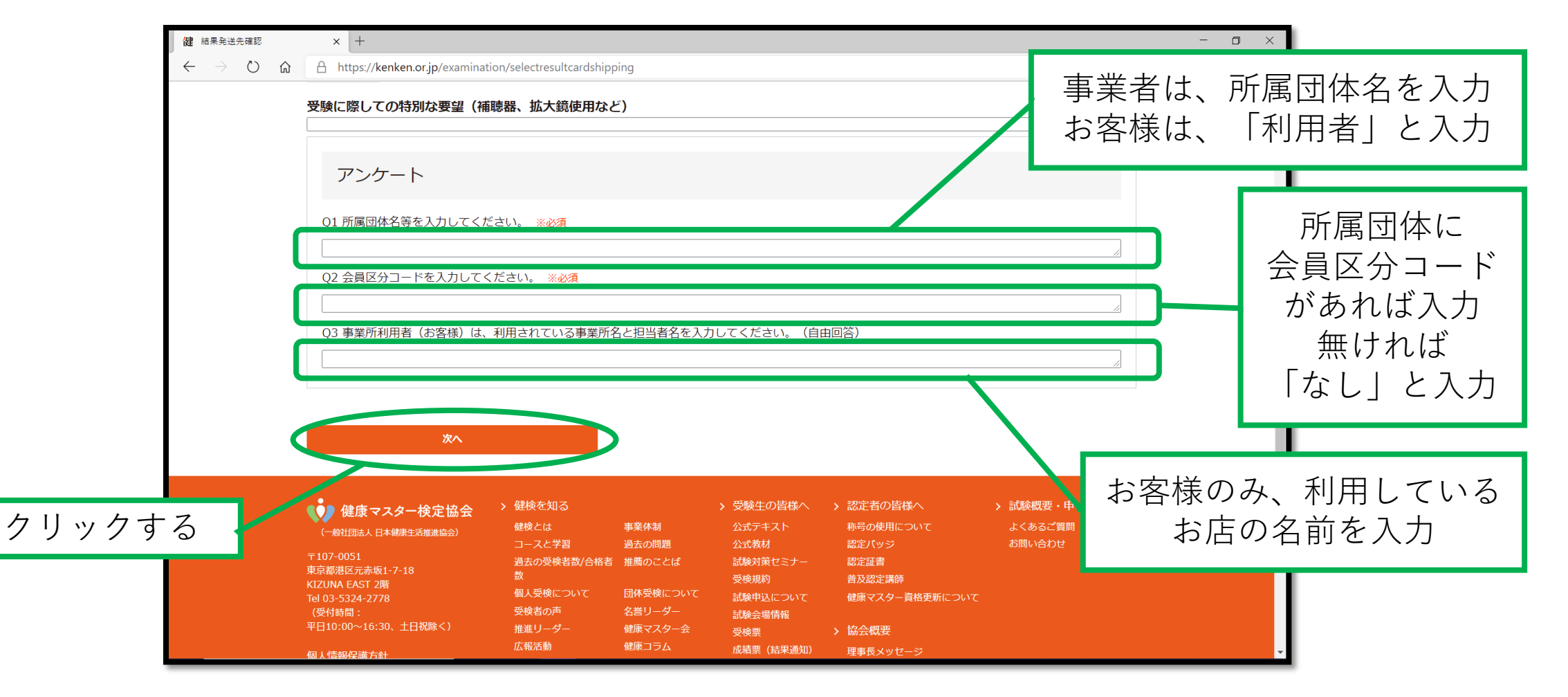

受験表発送確認、検定料の支払い等を経て、 申込みを完了してください

## 5. テキストの購入 ログインしたまま、トップ画面に戻り、公式テキスト画面を開く

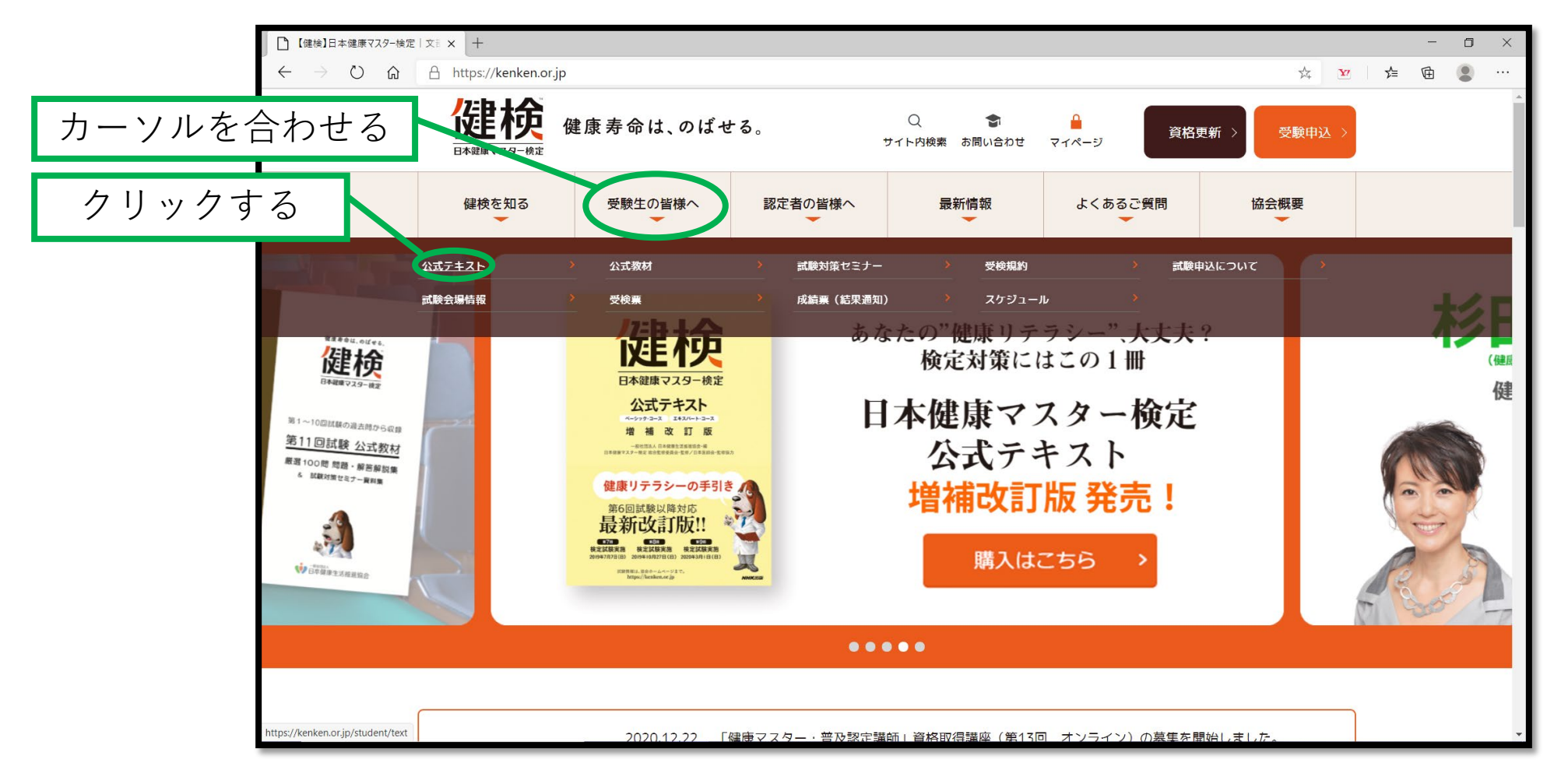

## 5. テキストの購入 公式テキスト画面のから、購入ページへ進む

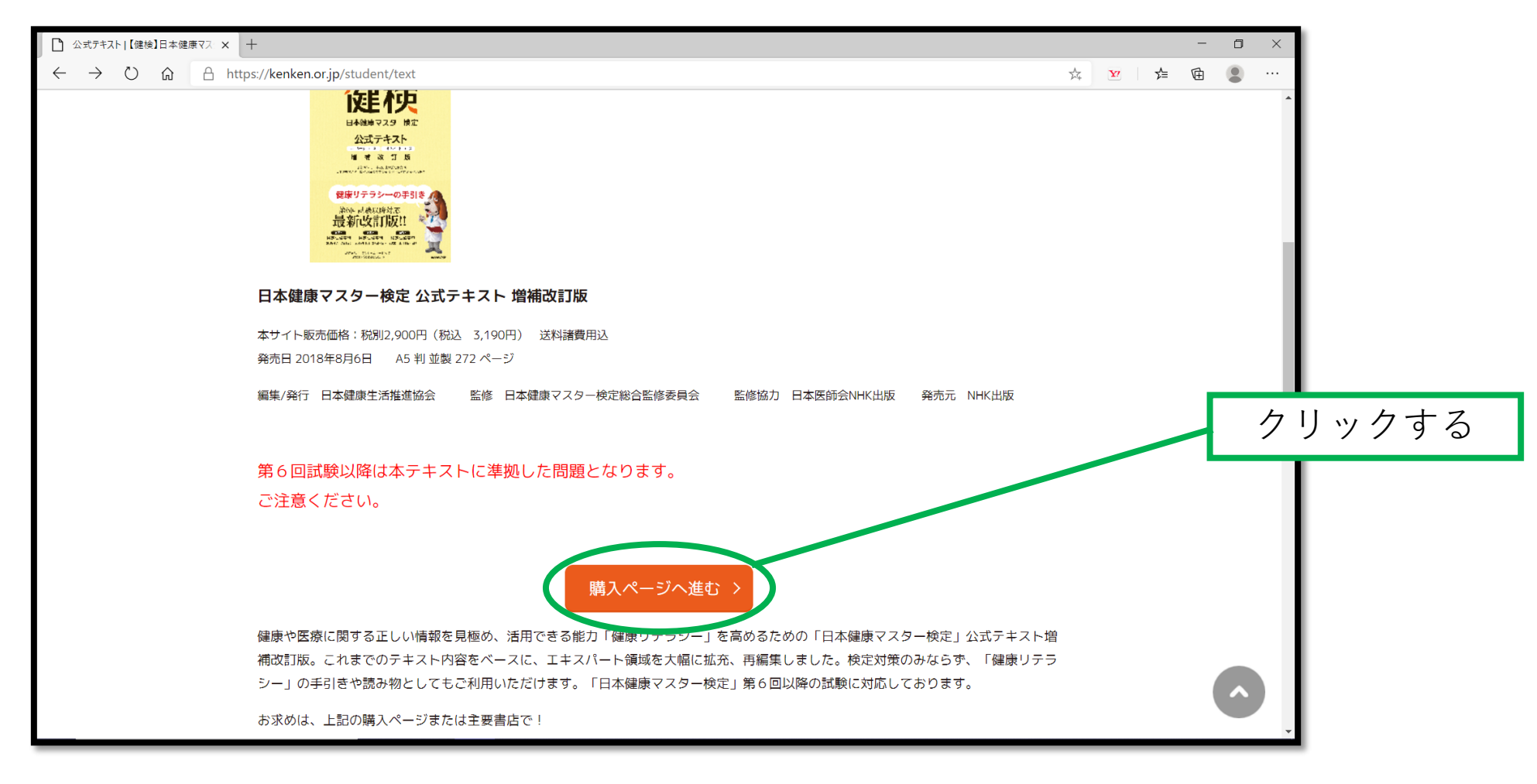

## 5. テキストの購入

#### 購入ページで、数量を選んで、申し込む

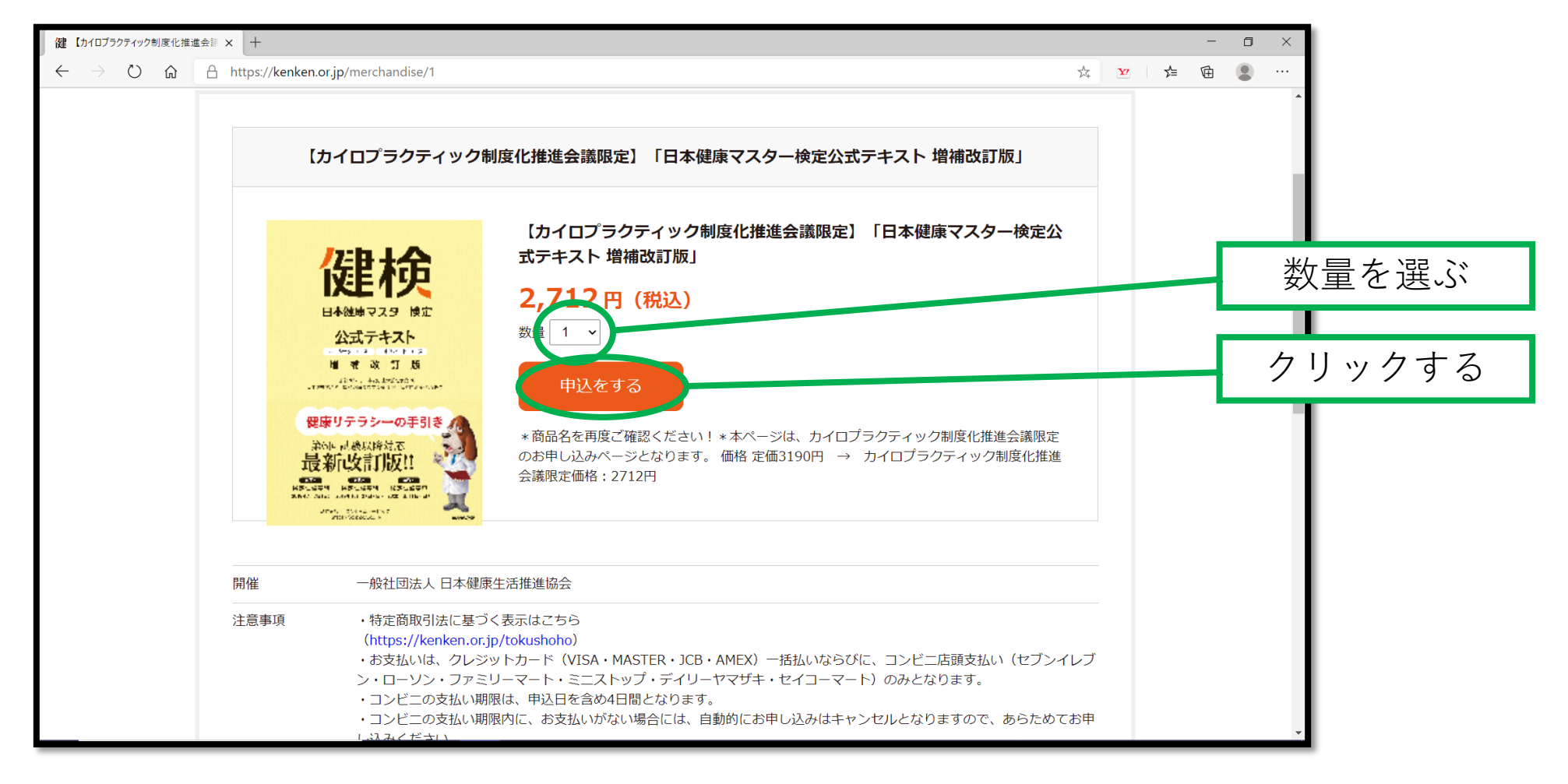

#### 5. テキストの購入

#### 注文確認画面、支払い等を経て、購入を完了してください

◆公式教材(厳選100問 問題・解答解説集&試験対策セミナー資料集)
 ◆公式副読本(新型コロナウイルス 未知なる感染症から身を守るヘルスリテラシー)
 の購入も基本操作は同じ手順です